# Hoe maak je een edulD

Een edulD is een persoonlijk account voor het Nederlandse onderwijs en onderzoek. Het is onafhankelijk van een onderwijsinstelling, waardoor je er gebruik van kunt maken als je aan meerdere instellingen tegelijk onderwijs wilt volgen. Je registreert je met je persoonlijke emailadres, zodat je ook na je studie nog toegang hebt tot je edulD.

Deze handleiding beschrijft hoe je een edulD aanmaakt en hoe je deze linkt aan jouw universiteit.

#### 1. Ga naar <u>https://eduid.nl/</u>

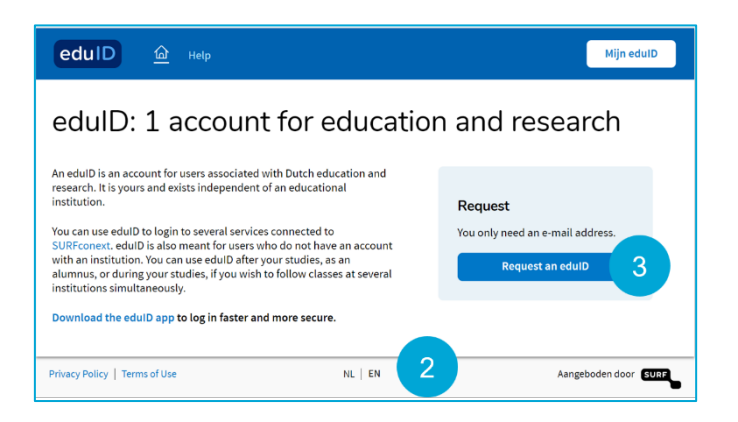

- 2. Onderaan de pagina kies je NL voor Nederlands en EN voor Engels
- 3. Klik op *Request an edulD*

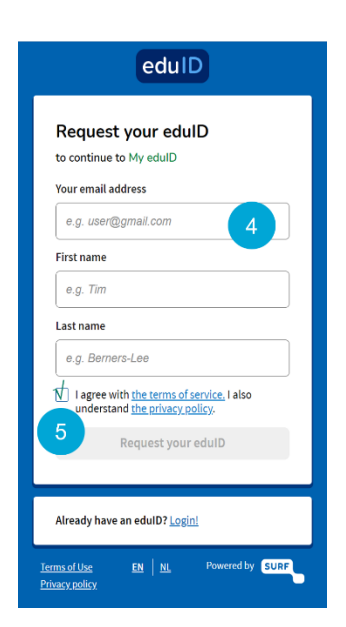

- **4.** Vul je gegevens in en gebruik een privé e-mailadres, zodat je ook toegang tot je edulD na je studie hebt
- 5. Accepteer de 'terms of service' en klik op Request your edulD

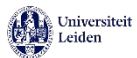

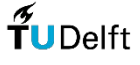

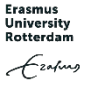

| eduID                                                                     |                                                                                                    |
|---------------------------------------------------------------------------|----------------------------------------------------------------------------------------------------|
| $\leftarrow$                                                              |                                                                                                    |
| Check your email!                                                         |                                                                                                    |
| To sign in, click the link in the email we sent to<br>e.g. user@gmail.com |                                                                                                    |
|                                                                           | You've requested an eduID                                                                                                    |
| Waiting for you to click the link                                         | Click the button below to verify that this email address belongs to you.                                                              |
| Open Gmail.com 👩 Open Outlook.com                                         | Verify this email address 6                                                                                                    |
| Can't find the email? Check your spam folder.                             | Someone just requested an eduID using this email address. If this was you, you must verify your address by clicking the button above. |
|                                                                           | If you don't want an eduID or didn't request one in the first place, just ignore or delete this message.                              |
| Icrms of Use EN NI Powered by SURF                                        | What is eduD • Privacy Policy • Terms of Use<br>Powered by <u>SURF</u>                                                                |

Je ontvangt een e-mail om je account te verifiëren, dit kan een paar minuten duren.

6. Klik op Verify this email address en je edulD is geactiveerd

### Twee manieren om veilig in te loggen bij My edulD

- Door de edulD app te gebruiken
- Door een magische link te gebruiken

| eduID                                                                                                    |                                                                                              |                                                      |
|----------------------------------------------------------------------------------------------------|----------------------------------------------------------------------------------------------|------------------------------------------------------|
| Want to sign in quicker and more secure next time?                                                                                                    | edulD                                                                                        | edulD                                                |
|                                                                                                    | Download the edulD app                                                                       | Scan this QR code with your<br>edulD app             |
|                                                                                                    | SUR) on your mobile device.                                                                  |                                                      |
| Get the eduID app and securely sign in without passwords or accessing your email. It will only take a minute.           No thanks         Get it now         7 | When you've downloaded the edulD app on your phone, come back here and click next. Back Noxt | <b>0 1 1 1 1 1 1 1 1 1 1</b>                         |
| Ierris of Lise EN NI Powered by SURF                                                                                                    | Terms of Use EN NL Powered by SURP<br>Privacy policy.                                        | Terms of Use EN NI Powered by SURP<br>Privacy policy |

- Klik op Get it now als je de edulD app wilt gebruiken om in te loggen, anders kies je voor No thanks en ga je door naar stap 11
- 8. Download eerst de app op je mobiele telefoon en klik dan op Next
- **9.** Scan de QR-code met de app

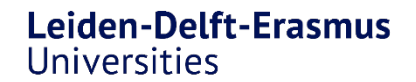

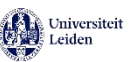

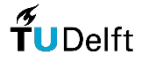

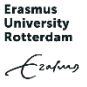

| eduID                                                                                                    | edulD                                                                                                    | edulD                                                                                                    |
|----------------------------------------------------------------------------------------------------|----------------------------------------------------------------------------------------------------|----------------------------------------------------------------------------------------------------|
| Set up a recovery method<br>Hyou can use a recovery method to sign in to your<br>edul Baccount.<br>The following methods are available.<br>Add a recovery phone number.<br>You'll receive a text message with a<br>code.<br>Paroder are no be used to jum in                                                                                                    | ← Add a recovery phone number Vour phone number will be used for security purposes, such as helping you get back into your account if you ever lose your app We will text you a code to verify your number +31 812345678 | Success<br>To use now use the edulD app to quickly login to<br>solution<br>to be a solution of the edul of the edul of the edul<br>to be a solution of the edul of the edul<br>to be a solution of the edul of the edul<br>to be a solution of the edul of the edul<br>to be a solution of the edul of the edul<br>to be a solution of the edul of the edul of the edul<br>to be a solution of the edul of the edul of the edul of the edul<br>to be a solution of the edul of the edul of the edul of the edul<br>to be a solution of the edul of the edul of the edul of the edul<br>to be a solution of the edul of the edul of the edu |
| Image: second control of the second control of the second control | Verify this phone number Isoma fibe EN NL Powered by SURP Princeypolicy                                                                                                    | Onwards to My edulo                                                                                                    |

**10.** Je kan een herstel methode kiezen, het gebruik van de telefoon optie wordt aanbevolen, en klik op *Onwards to my edulD* 

| Your edulD has been created                                                                                                    | eduID                                                |
|----------------------------------------------------------------------------------------------------|------------------------------------------------------|
| edulD < noreply@eduid.nl><br>Aan<br>(1) Als er problemen zijn met de weergave van dit bericht, klikt u hier om het in een webbrowser te bekijken. | Sign in with eduID<br>to continue to My eduID        |
| Your eduID has been created                                                                                                    | Xour email                                           |
| Click the button to manage your account.                                                                                                    |                                                      |
| Go to my edulD                                                                                                    | CC Use another account                               |
| Hil                                                                                                    | Next 11                                              |
| Your eduID is now activated.                                                                                                    |                                                      |
| Want to learn more about eduID? Visit https://www.eduid.nl.                                                                                       | No edulD? <u>Create one!</u>                         |
|                                                                                                    | Terms of Use EN NL Powered by SURF<br>Privacy.policy |

**11.** Wanneer je geen gebruik wilt maken van de app ga dan naar de e-mail die naar je is gestuurd en klik op *Go to my edulD* 

Klik op *Next* om naar My edulD te gaan

### Koppel je edulD aan je universiteit

Je hebt edulD nu succesvol aangemaakt. De volgende stap is om je edulD te koppelen aan de universiteit waar je studeert.

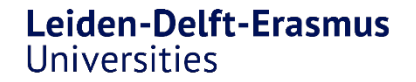

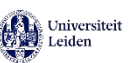

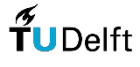

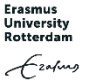

| Home                      | Hi Edu!                                              |                              |
|---------------------------|------------------------------------------------------|------------------------------|
| E Personal info           | Manage your personal info, your privacy, and the sec | urity of your eduID account. |
| 중፹ Data & activity        |                                                      |                              |
| Security                  | •                                                    |                              |
| ලි Account                |                                                      |                              |
|                           | 12 Personal info                                     | Data & activity              |
|                           | Security                                             | Account                      |
| unu nellou   Terms of the |                                                      | Braussed by C                |

#### 12. Login bij edulD en ga naar Personal Info

| eduID                            |                                                                                                    | Logout                                                              |
|----------------------------------|----------------------------------------------------------------------------------------------------|---------------------------------------------------------------------|
| Home                             | Personal information                                                                                                    |                                                                     |
| Bn Personal info                 | When you use edulD to login to other websites, some of you<br>Some websites require that your personal information is val | r personal information will be shared.<br>lidated by a third party. |
| 승፹ Data & activity<br>음 Security | Basic information                                                                                                    |                                                                     |
| 203 Account                      | Email address 🥑                                                                                                    | Ľ                                                                   |
|                                  | Name                                                                                                    | Ľ                                                                   |
|                                  | Validated information                                                                                                    |                                                                     |
|                                  | First and last name ? Your first and lastnam verified by a third part                                                     | ty Verify                                                           |
|                                  | Proof of student ? You have not yet prov<br>student in the Nether                                                         | ren that you are a Prove 13                                         |
|                                  | Link with third party Ou edulD account is third party                                                                     | not yet linked to a Link                                            |
| Privacy policy   Terms of Use    | EN   NL                                                                                                    | Powered by                                                          |

#### 13. Klik op *Prove*

|                                                                                                    | Login via SURFconext                                               |  |  |
|----------------------------------------------------------------------------------------------------|--------------------------------------------------------------------|--|--|
|                                                                                                    | Selecteer een account om in te loggen bij edulD<br>Account Linking |  |  |
|                                                                                                    | Je accounts bewerken                                               |  |  |
| Prove student                                                                                                    | Universiteit Leiden                                                |  |  |
| When you proceed you will be asked to login at the institution<br>you want to link to your eduID. First, select which institution you<br>want to connect; then, login at that institution. | TuDefft Technische Universiteit Delft                              |  |  |
| After a successful login you will come back here.                                                                                                    | Erasmus Universiteit Rotterdam                                     |  |  |
| Cancel Proceed                                                                                                    | င်္ဂ <sub>စ</sub> Gebruik een ander account                        |  |  |
| ۰                                                                                                    | Help NL EN Gebruiksvoorwaarden                                     |  |  |

14. Klik op *Proceed* en kies voor jouw universiteit.

Login met je gebruikersnaam en wachtwoord van jouw universiteit en geef toestemming

## Nu heb je een edulD om een leven lang te leren

Ga naar Mijn edulD om te controleren of je universiteit succesvol is gekoppeld aan je edulD of dat je je edulD wilt verwijderen.

| Leiden-Delft-Erasmus |  |
|----------------------|--|
| Universities         |  |

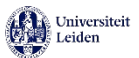

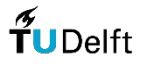

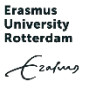

### Heb je nog vragen of heb je hulp nodig?

Stuur dan een e-mail naar help@edulD.nl

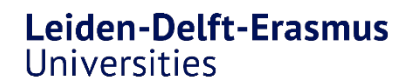

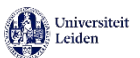

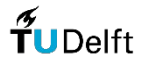

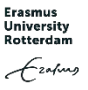